# enesco eBill

#### **Invoice Inquiry**

Question: How can I review invoice detail history related to my customer account?

• Choose the **Bills** menu option from the main **Ebill Payment Home** menu:

| 👌 enesco.             | <b>%</b> , M                       | Contraction Contraction                | Welcon          | ie, Nancy Sol   | en(<br>is! Represer<br>Contact Us | Des Conting: World's Conting: World's Conting | D e Bill<br>Greatest Hallmark<br>n Out |
|-----------------------|------------------------------------|----------------------------------------|-----------------|-----------------|-----------------------------------|-----------------------------------------------|----------------------------------------|
|                       | Bills                              |                                        |                 |                 |                                   |                                               |                                        |
| eBill Payment Links   | World's G                          | roatost Hal                            | lmark           |                 |                                   |                                               |                                        |
|                       | wond's G                           | realest nai                            |                 |                 |                                   |                                               |                                        |
| Bill Payment Home     | Select the bi                      | ll you wish to                         | view.           |                 |                                   |                                               |                                        |
| Account Balance       | If the bill you                    | are looking f                          | for does not ap | pear in the lis | t below, use                      | Bill Search                                   |                                        |
| Balance Detail        | Bill List                          |                                        |                 |                 |                                   |                                               | <b>*</b>                               |
| Payment History       | <u>Invoice</u><br>Number           | View/print                             | Invoice Date    | Due Date        | <u>Pay</u><br>Method              | Invoice<br>Amount                             | <u>Current</u><br>Balance              |
| Ay Preterences        | <u>15735727</u>                    | View/print                             | 02/14/2016      | 03/15/2016      | Check                             | 629.36                                        | 629.36 USD                             |
| ustomers              | <u>15735726</u>                    | View/print                             | 02/14/2016      | 02/14/2016      | Check                             | 629.36                                        | 629.36 USD                             |
| der Management Home   | <u>15734088</u>                    | View/print                             | 02/11/2016      | 03/12/2016      | Check                             | 793.00                                        | 793.00 USD                             |
|                       | <u>15734087</u>                    | View/print                             | 02/11/2016      | 03/12/2016      | Check                             | 301.00                                        | 301.00 USD                             |
| ayment Cart           | <u>15734086</u>                    | View/print                             | 02/11/2016      | 03/12/2016      | Check                             | 192.00                                        | 192.00 USD                             |
| ayment Cart is empty. | <u>15734085</u>                    | View/print                             | 02/11/2016      | 03/12/2016      | Check                             | 971.00                                        | 971.00 USD                             |
|                       | <u>15734084</u>                    | View/print                             | 02/11/2016      | 03/12/2016      | Check                             | 860.00                                        | 860.00 USD                             |
|                       |                                    |                                        | 00/44/0040      | 03/12/2016      | Check                             | 1,654.00                                      | 1,654.00 USD                           |
|                       | <u>15734083</u>                    | View/print                             | 02/11/2016      | 03/12/2010      |                                   | 0.004.00                                      | 0.004.00.005                           |
|                       | <u>15734083</u><br><u>15734082</u> | <u>View/print</u><br><u>View/print</u> | 02/11/2016      | 03/12/2016      | Check                             | 2,291.00                                      | 2,291.00 USD                           |

You have the ability to inquire on one specific invoice by clicking on an **Invoice Number** in the 1<sup>st</sup> column (see red circle above) and you will be taken to the **Bill Summary** page that displays the invoice details, or you can choose the **View/print** hyperlink in the 2<sup>nd</sup> column that will display a copy of the invoice.

## enesco eBill

### Invoice Inquiry

| enesco<br>gift                                                                | Dend                                | es (                 |                                                                                                    | 2<br>Ph:800-                                                                                                    | ENESCO<br>225 WINDSO<br>ITASCA, I<br>436-3726 F<br>www.enes                                    | D, LLC<br>DR DR<br>L 6014<br>Fax:63<br>Sco.co | IVE<br> 3<br>0-875-<br>m                | ו<br>1<br>8324 ו                                                                       | INVOICE #:<br>INVOICE DATI<br>PAGE NUMBE<br><b>IN</b>                                                      | E:<br>:R: F<br>Voice | 15734081<br>2/11/2016<br>Page 1 of 4                                                                                |
|-------------------------------------------------------------------------------|-------------------------------------|----------------------|----------------------------------------------------------------------------------------------------|----------------------------------------------------------------------------------------------------|------------------------------------------------------------------------------------------------|-----------------------------------------------|-----------------------------------------|----------------------------------------------------------------------------------------|----------------------------------------------------------------------------------------------------|----------------------|----------------------------------------------------------------------------------------------------|
|                                                                               |                                     | Worl<br>PO E<br>Seat | ld's Greatest Hallmark<br>3ox 99999<br>tle WA 98111-0870                                                                                                    |                                                                                                    |                                                                                                | World<br>PO 12<br>Seattl                      | SHI<br>I's Gre<br>34<br>e WA            | P TO CU<br>eatest Ha<br>98111                                                          | STOMER:<br>Illmark                                                                                         | 123456               |                                                                                                    |
| PAYME<br>PAYME<br>SALES                                                       | NT TERMS:<br>NT DUE DATI<br>PERSON: | N<br>E: 3,           | let 30 Days<br>/12/2016                                                                                                    |                                                                                                    | ORDE<br>CUST(<br>BILL 1                                                                        | R #:<br>OMER                                  | PO #:<br>COUN                           | <br>T:                                                                                 |                                                                                                    | EGV                  | /4237164<br>98765                                                                                                   |
|                                                                               |                                     |                      |                                                                                                    |                                                                                                    |                                                                                                |                                               |                                         |                                                                                        |                                                                                                    |                      |                                                                                                    |
| ENESCO<br>PRODUCT                                                             | CUSTOMER<br>PRODUCT                 | PRE<br>PACK          | PRODUCT<br>DESCRIPTION                                                                                                    | UPC #                                                                                                    | PICK<br>BATCH                                                                                  | QTY                                           | UOM                                     | LI <b>S</b> T<br>PRICE                                                                 | EXT LIST<br>PRICE                                                                                          | EXT<br>ADJ.          | EXT NET<br>PRICE                                                                                                    |
| ENESCO<br>PRODUCT                                                             | CUSTOMER<br>PRODUCT                 | PRE<br>PACK          | PRODUCT<br>DESCRIPTION<br>Winky Lamb Rattle White 7*                                                                                                    | UPC #<br>028399581337                                                                                                    | РІСК<br>ВАТСН<br>73879                                                                         | QTY<br>4                                      | UOM                                     | LIST<br>PRICE<br>\$6.50                                                                | EXT LIST<br>PRICE<br>\$26.00                                                                               | EXT<br>ADJ.          | EXT NET<br>PRICE<br>\$26.00                                                                                         |
| ENESCO<br>PRODUCT<br>058133<br>058133                                         | CUSTOMER<br>PRODUCT                 | PRE<br>PACK          | PRODUCT<br>DESCRIPTION<br>Winky Lamb Rattle White 7"<br>Winky Lamb Rattle White 7"                                                                                                    | UPC #<br>028399581337<br>028399581337                                                                                                | PICK<br>BATCH<br>73879<br>73879                                                                | <b>QTY</b><br>4<br>4                          | UOM<br>EA<br>EA                         | LIST<br>PRICE<br>\$6.50<br>\$6.50                                                      | EXT LIST<br>PRICE<br>\$26.00<br>\$26.00                                                                    | EXT<br>ADJ.          | EXT NET<br>PRICE<br>\$26.00<br>\$26.00                                                                              |
| ENESCO<br>PRODUCT<br>058133<br>058133<br>058133                               | CUSTOMER<br>PRODUCT                 | PRE<br>PACK          | PRODUCT<br>DESCRIPTION<br>Winky Lamb Rattle White 7"<br>Winky Lamb Rattle White 7"<br>Winky Lamb Rattle White 7"                                                                                                    | UPC #<br>028399581337<br>028399581337<br>028399581337                                                                                | PICK<br>BATCH<br>73879<br>73879<br>73879                                                       | <b>QTY</b><br>4<br>4                          | UOM<br>EA<br>EA<br>EA                   | LIST<br>PRICE<br>\$6.50<br>\$6.50<br>\$6.50                                            | EXT LIST<br>PRICE<br>\$26.00<br>\$26.00<br>\$26.00                                                         | EXT<br>ADJ.          | EXT NET<br>PRICE<br>\$26.00<br>\$26.00<br>\$26.00                                                                   |
| ENESCO<br>PRODUCT<br>058133<br>058133<br>058133<br>058133                     | CUSTOMER<br>PRODUCT                 | PRE<br>PACK          | PRODUCT<br>DESCRIPTION<br>Winky Lamb Rattle White 7"<br>Winky Lamb Rattle White 7"<br>Winky Lamb Rattle White 7"<br>Winky Lamb Rattle White 7"                                                                                             | UPC #<br>028399581337<br>028399581337<br>028399581337<br>028399581337                                                                | PICK<br>BATCH<br>73879<br>73879<br>73879<br>73879<br>73879                                     | <b>QTY</b><br>4<br>4<br>4<br>12               | UOM<br>EA<br>EA<br>EA<br>EA             | LIST<br>PRICE<br>\$6.50<br>\$6.50<br>\$6.50<br>\$6.50                                  | EXT LIST<br>PRICE<br>\$26.00<br>\$26.00<br>\$26.00<br>\$78.00                                              | EXT<br>ADJ.          | EXT NET<br>PRICE<br>\$26.00<br>\$26.00<br>\$26.00<br>\$78.00                                                        |
| ENESCO<br>PRODUCT<br>058133<br>058133<br>058133<br>058133<br>058133           | CUSTOMER<br>PRODUCT                 | PRE<br>PACK          | PRODUCT<br>DESCRIPTION<br>Winky Lamb Rattle White 7*<br>Winky Lamb Rattle White 7*<br>Winky Lamb Rattle White 7*<br>Winky Lamb Rattle White 7*<br>Lopsy Lamb Comfy Cozy 24*                                                                | UPC #<br>028399581337<br>028399581337<br>028399581337<br>028399581337<br>028399581337                                                | PICK<br>BATCH<br>73879<br>73879<br>73879<br>73879<br>73879<br>73879                            | QTY<br>4<br>4<br>4<br>12<br>2                 | UOM<br>EA<br>EA<br>EA<br>EA<br>EA       | LIST<br>PRICE<br>\$6.50<br>\$6.50<br>\$6.50<br>\$6.50<br>\$6.50<br>\$17.50             | EXT LIST<br>PRICE<br>\$26.00<br>\$26.00<br>\$26.00<br>\$78.00<br>\$35.00                                   | EXT<br>ADJ.          | EXT NET<br>PRICE<br>\$26.00<br>\$26.00<br>\$26.00<br>\$26.00<br>\$78.00<br>\$35.00                                  |
| ENESCO<br>PRODUCT<br>058133<br>058133<br>058133<br>058133<br>058133<br>058935 | CUSTOMER<br>PRODUCT                 | PRE<br>PACK          | PRODUCT<br>DESCRIPTION<br>Winky Lamb Rattle White 7"<br>Winky Lamb Rattle White 7"<br>Winky Lamb Rattle White 7"<br>Winky Lamb Rattle White 7"<br>Lopsy Lamb Comfy Cozy 24"<br>Lopsy Lamb Comfy Cozy 24"                                   | UPC #<br>028399581337<br>028399581337<br>028399581337<br>028399581337<br>028399589357<br>028399589357                                | PICK<br>BATCH<br>73879<br>73879<br>73879<br>73879<br>73879<br>73879<br>73879                   | QTY<br>4<br>4<br>12<br>2<br>2                 | UOM<br>EA<br>EA<br>EA<br>EA<br>EA       | LIST<br>PRICE<br>\$6.50<br>\$6.50<br>\$6.50<br>\$6.50<br>\$17.50                       | EXT LIST<br>PRICE<br>\$26.00<br>\$26.00<br>\$26.00<br>\$78.00<br>\$35.00<br>\$35.00                        | EXT<br>ADJ.          | EXT NET<br>PRICE<br>\$26.00<br>\$26.00<br>\$26.00<br>\$78.00<br>\$35.00<br>\$35.00                                  |
| ENESCO<br>PRODUCT<br>058133<br>058133<br>058133<br>058935<br>058935<br>319737 | CUSTOMER<br>PRODUCT                 | PRE<br>PACK          | PRODUCT<br>DESCRIPTION<br>Winky Lamb Rattle White 7"<br>Winky Lamb Rattle White 7"<br>Winky Lamb Rattle White 7"<br>Winky Lamb Rattle White 7"<br>Lopsy Lamb Comfy Cozy 24"<br>Lopsy Lamb Comfy Cozy 24"<br>Lena Lamb Keywind-Brahms Lulla | UPC #<br>028399581337<br>028399581337<br>028399581337<br>028399581337<br>028399589357<br>028399589357<br>028399589357<br>02839904362 | PICK<br>BATCH<br>73879<br>73879<br>73879<br>73879<br>73879<br>73879<br>73879<br>73879<br>73879 | QTY<br>4<br>4<br>12<br>2<br>2<br>8            | UOM<br>EA<br>EA<br>EA<br>EA<br>EA<br>EA | LIST<br>PRICE<br>\$6.50<br>\$6.50<br>\$6.50<br>\$6.50<br>\$17.50<br>\$17.50<br>\$15.00 | EXT LIST<br>PRICE<br>\$26.00<br>\$26.00<br>\$26.00<br>\$78.00<br>\$35.00<br>\$35.00<br>\$35.00<br>\$120.00 | EXT<br>ADJ.          | EXT NET<br>PRICE<br>\$26.00<br>\$26.00<br>\$26.00<br>\$26.00<br>\$35.00<br>\$35.00<br>\$35.00<br>\$35.00<br>\$35.00 |

If you choose to **View/print** an invoice and you receive the following message:

| 1 | Message fr | om webpage                                                                                                    | X ) |
|---|------------|----------------------------------------------------------------------------------------------------|-----|
|   | <u>^</u>   | Invoice not found!! To create invoice Click on invoice number and Click<br>Email me an Invoice Copy link (1000,1) |     |
|   |            | ОК                                                                                                    |     |

You can generate your own copy of the invoice by doing the following:

a. Click **OK** on the error message (see red circle above).

enesco eBill

- b. Click on the **Invoice Number** hyperlink from the **Bills** page and that will take you to the **Bill Summary** page.
- c. Then you can choose the **Email me an Invoice Copy** hyperlink for the invoice that you're interested in viewing.
- d. Once you've confirmed the email address is correct, click **Send**:

|                                   |                                                               | Home |
|-----------------------------------|---------------------------------------------------------------|------|
|                                   |                                                               |      |
|                                   |                                                               |      |
| the analysis                      | 鶯 💱 🦉 🚔 🛔 🎍 🐋 enesco 🔤 Bill                                   |      |
| enesco.                           | Welcome, Nancy Solis! Representing: World's Greatest Hallmark |      |
|                                   | Anne Profile Contact Us Sign Out                              |      |
|                                   | Bills                                                         |      |
| eBill Payment Links               | Email me an Invoice Copy                                      | _    |
| eBill Payment Home                |                                                               |      |
| Bills                             | Enter your email address below, then press the Send button.   |      |
| Account Balance<br>Balance Detail | Email Address                                                 |      |
| Payment History                   | nonlie@enocce.com                                             |      |
| My Preferences                    | IISOIS@enesco.com                                             |      |
| Customers                         |                                                               |      |
| Order Management Home             |                                                               |      |
| Payment Cart                      |                                                               |      |
| USD 1,400.00                      | Send Cancel                                                   |      |
| Payment Cart                      |                                                               |      |
| Make Payment                      |                                                               |      |
| L                                 |                                                               |      |

....and you will find a copy of the invoice in your email inbox.

• If you click a specific invoice number from the **Bills** page, you will then see this **Bill Summary** page:

|                                |                           |                                   |                      | Home        | <u> </u> |
|--------------------------------|---------------------------|-----------------------------------|----------------------|-------------|----------|
|                                |                           |                                   |                      |             |          |
| sco 🕵 🕅 🤊 🕅                    | m 1 1 1 1                 | enesco                            | eBill                |             |          |
|                                | Welcome, Nancy Solis      | Representing: World's Greates     | st Hallmark          |             |          |
| Bills                          | <u>Piolile</u>            | <u>Contact Us</u> <u>Sign Out</u> |                      |             |          |
| nt Links Bill Summary          |                           |                                   |                      |             |          |
| Home Invoice Number            | 15734086                  |                                   |                      |             |          |
| Bill Summary                   | 107 0 4000                |                                   |                      |             |          |
| <u>ice</u>                     |                           |                                   |                      |             |          |
| Invoice Date                   | Due Date                  | Current Balance                   |                      |             |          |
| 02/11/2016                     | 03/12/2016                | <u>192.00</u> USD                 |                      |             |          |
| Gross Extended Amount          |                           | 192.00                            |                      |             |          |
| Total Discounts:               |                           | 0.00                              |                      |             |          |
| Total Surcharges:              |                           | 0.00                              |                      |             |          |
| rt Net Extended Amount         |                           | 400.00                            |                      |             |          |
| rt is empty. Total VAT Amount: |                           | 192.00                            |                      |             |          |
| Total Sales/Use Tax:           |                           | 0.00                              |                      |             |          |
|                                |                           | 0.00                              |                      |             |          |
| Total Invoice Amount:          |                           | 192.00                            |                      |             |          |
| Have a question about thi      | sbill? Call 1-800-4ENESCO |                                   |                      |             |          |
| Add to Payment Cart            | Return to Bi              | Il List Email me an Invo          | oice Copy            |             |          |
| Bill Details                   |                           | Find                              | First 🛃 1 of 1 🕨     | Last        |          |
|                                | 30391 Curious George      | Take a Long 15" Qtv:              | 24.00 <b>UOM:</b> EA | Unit Price: | 8        |
| Line: 1 Product ID 4(          |                           |                                   |                      |             |          |

On this page, you have the ability to:

enesco eBill

- 1. View the details of a particular invoice
- 2. Choose to email an invoice copy by clicking on the **Email me an Invoice Copy** hyperlink (purple circle above)
- 3. Add the invoice to your payment cart by clicking on the **Add to Payment Cart** button (red circle above).
- 4. Return to Bill List takes you back to the main page that lists all bills (green circle above).

## enesco eBill

#### **Invoice Inquiry**

- Another option for finding the bills that you'd like to pay is to click on the Bill Search button from the initial Bills page, and you can enter specific search criteria such as:
- Invoice Number
- From and To Invoice Date
- From and To Amount
- > Additionally, you can sort the list of invoices (ascending or descending) by:
  - a. Invoice Date
  - b. Invoice Amount
  - c. Due Date
  - d. Invoice Number

| 14                    |                                                                                                    |
|-----------------------|----------------------------------------------------------------------------------------------------|
| 🧕 enesco.             | Image: Second second second |
|                       | Bills                                                                                                    |
| eBill Payment Links   | Bill Search                                                                                                    |
| Bills                 | Enter search criteria and click on Search. Leave blank for all values.                                                                                                    |
| Account Balance       |                                                                                                    |
| Balance Detail        |                                                                                                    |
| My Preferences        | From Invoice Date: (example: 12/31/2015)                                                                                                    |
| Customers             | To Invoice Date: (example: 12/31/2015)                                                                                                    |
| Order Management Home | From Amount:                                                                                                    |
| Deum ant Cart         | To Amount:                                                                                                    |
| Payment Cart is empty | Sort By: Invoice Date V Descending V                                                                                                    |
| Tayment Gartis empty. | Search                                                                                                    |
|                       |                                                                                                    |
|                       |                                                                                                    |
|                       |                                                                                                    |
|                       |                                                                                                    |
|                       |                                                                                                    |
|                       |                                                                                                    |
|                       |                                                                                                    |
|                       |                                                                                                    |

enesco eBill

• After you click the **Search button** from the **Bill Search** page, you will see a reduced listing of the initial the **Bills** page that contains only those invoices that are part of your search criteria:

| 👸 enesco                                            | S. M<br>Bills                   | ۲ کی<br>Mome       | Welco                     | ime, Nancy Sc<br>offie | en<br>Jlis! Represe<br>Contact Us | enting: World's G<br>enting: World's G<br>Sign | DeBill<br>Greatest Hallmark |
|-----------------------------------------------------|---------------------------------|--------------------|---------------------------|------------------------|-----------------------------------|------------------------------------------------|-----------------------------|
| eBill Payment Links <u>eBill Payment Home</u> Bills | Select the b                    | <b>Freatest Ha</b> | l <b>imark</b><br>o view. |                        |                                   |                                                |                             |
| Account Balance                                     | lf the bill you                 | ı are looking      | for does not a            | ppear in the li        | st below, use                     | Bill Search                                    |                             |
| Balance Detail                                      | Dill List                       |                    |                           |                        | _                                 |                                                | -                           |
| Payment History                                     | <u>Invoice</u><br><u>Number</u> | View/print         | Invoice Date              | Due Date               | <u>Pay</u><br><u>Method</u>       | <u>Am ount</u>                                 | Current<br>Balance          |
| My Preterences                                      | 15/35/21                        | view/print         | 02/14/2016                | 03/15/2016             | Спеск                             | 629.36                                         | 629.36 USD                  |
| <u>Customers</u>                                    | <u>15735726</u>                 | View/print         | 02/14/2016                | 02/14/2016             | Check                             | 629.36                                         | 629.36 USD                  |
| Order Management Home                               | <u>15734088</u>                 | View/print         | 02/11/2016                | 03/12/2016             | Check                             | 793.00                                         | 793.00 USD                  |
|                                                     | <u>15734087</u>                 | View/print         | 02/11/2016                | 03/12/2016             | Check                             | 301.00                                         | 301.00 USD                  |
| Payment Cart                                        | <u>15734086</u>                 | View/print         | 02/11/2016                | 03/12/2016             | Check                             | 192.00                                         | 192.00 USD                  |
| USD 1,400.00                                        | <u>15734085</u>                 | View/print         | 02/11/2016                | 03/12/2016             | Check                             | 971.00                                         | 971.00 USD                  |
| Payment Cart                                        | <u>15734084</u>                 | View/print         | 02/11/2016                | 03/12/2016             | Check                             | 860.00                                         | 860.00 USD                  |
| Make Payment                                        | 15734083                        | View/print         | 02/11/2016                | 03/12/2016             | Check                             | 1,654.00                                       | 1,654.00 USD                |
|                                                     | 15/34082                        | View/print         | 02/11/2016                | 03/12/2016             | Check                             | 2,291.00                                       | 2,291.00 USD                |
|                                                     | <u>15734081</u>                 | View/print         | 02/11/2016                | 03/12/2016             | Check                             | 2,381.00                                       | 2,381.00 USD                |
|                                                     | 15734080                        | View/print         | 02/11/2016                | 03/12/2016             | Check                             | 152.00                                         | 22.00 USD                   |
|                                                     | 15734079                        | View/print         | 02/11/2016                | 03/12/2016             | Check                             | 32.00                                          | 32.00 050                   |
|                                                     | 15734078                        | View/print         | 02/11/2016                | 03/12/2016             | Check                             | 256.00                                         | 250.00 USD                  |
|                                                     | 15734077                        | View/print         | 02/11/2016                | 03/12/2010             | Check                             | 448.00                                         | 448.00 USD                  |
|                                                     | 15734070                        | View/print         | 02/11/2016                | 03/12/2010             | Check                             | 64.00                                          | 64.00 USD                   |
|                                                     |                                 | VIC VV/UTITI       | 02/11/2010                | 00/12/2010             | Oneck                             | 04.00                                          | 04.00 030                   |
|                                                     | 15734074                        | View/print         | 02/11/2016                | 03/12/2016             | Check                             | 64.00                                          | 64.00 LISD                  |
|                                                     | <u>15734074</u><br>15733006     | View/print         | 02/11/2016                | 03/12/2016             | Check                             | 64.00<br>540.00                                | 64.00 USD                   |

enesco eBill

- You have the ability to sort the data on the page in a variety of ways by clicking the heading of the column you want to use as your sort field (see red circle above).
- You also have the ability to download the data on the page into Excel by clicking on the download icon in the heading section of the chart (see purple arrow above).
- All grids displayed in Ebill have additional features available to aid in managing the data. Including:

|            | (Show Next Row or Show Previous Row) Click to display the next or previous row of data. |
|------------|-----------------------------------------------------------------------------------------|
| View All   | Click to display the maximum number of rows available to be viewed at once on the page. |
| Find       | Click to find a row of data containing a specified search string.                       |
| First/Last | Click to access the first or last row of data.                                          |